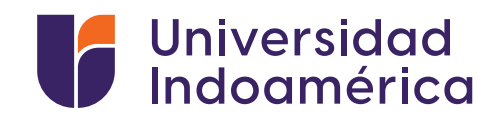

Contrary No. Course

TODOS

.....

1.4

## INSTRUCTIVO PARA PAGOS **PRODUBANCO** RECAUDACIONES BANCA WEB

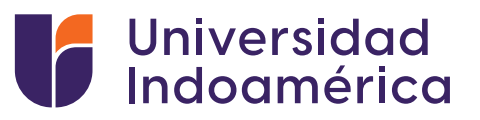

## RECAUDACIONES BANCA WEB

## Pasos a seguir:

- 1. Ingresamos a la página www.produbanco.com.ec
- 2. Ingresamos en BANCA PERSONAS

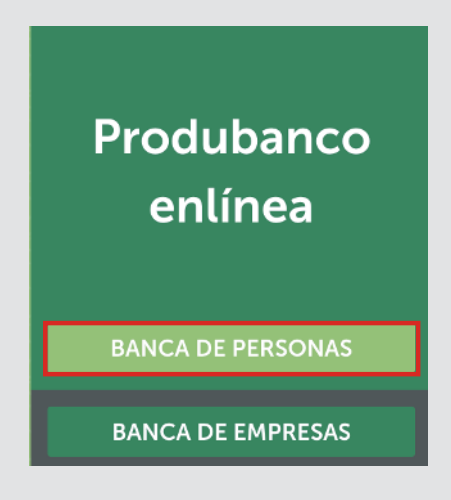

**3.** Ingresamos Usuario y Contraseña.

| 2            | Usuario                                                                                                    |
|--------------|----------------------------------------------------------------------------------------------------|
|              | Siguiente                                                                                                    |
| Si ti<br>nue | ines problemas para ingresar, favor comunicate (<br>stro Call Center, llamando al 1700 123 123 o (02)<br>2996 200. |
|              |                                                                                                    |

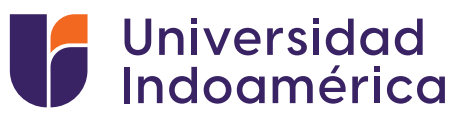

4. Ingresamos a "Pago/Compra de Servicios".

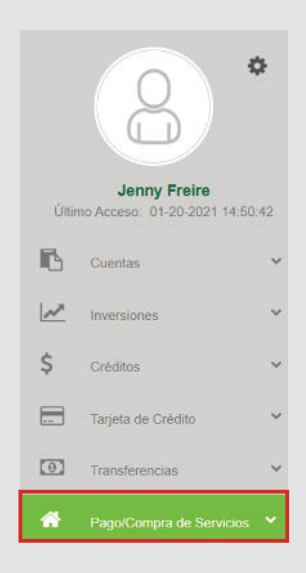

5. Seleccionamos "pago de servicios".

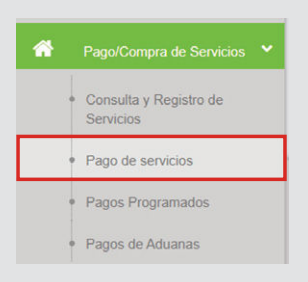

6. Seleccionamos "nuevo pago".

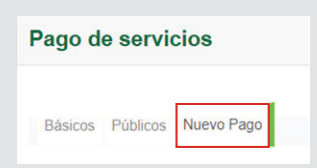

7. Buscamos "UNIVERSIDAD INDOAMERICA".

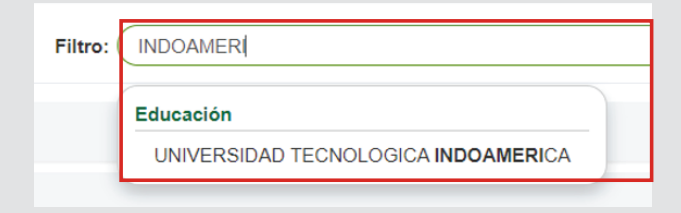

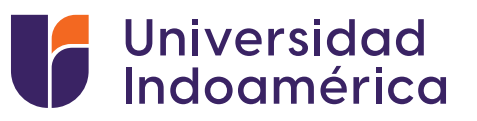

8. Seleccionar "Consultar o Pago Servicio".

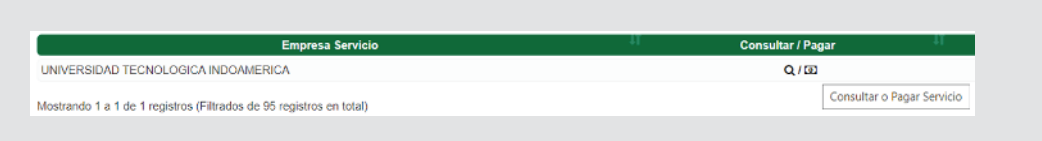

9. Seleccionar "Búsqueda por: CODIGO".

| Búsqueda por: | -Seleccionar- |
|---------------|---------------|
|               | -Seleccionar- |
|               | CODIGO        |
|               | NOMBRE        |

**10.** Ingresar el número de Cédula del estudiante o el Código entregado por la Universidad.

| Búsqueda por: | CODIGO |  |
|---------------|--------|--|
| CODIGO        |        |  |

11. Completa los datos de "cuenta" y "valor a pagar".

| Paso 1<br>Ingreso Datos | Paso 2<br>Confirmación Datos | Paso 3<br>Segundo Factor | Paso 4<br>Resumen |                                |             |                          |       |
|-------------------------|------------------------------|--------------------------|-------------------|--------------------------------|-------------|--------------------------|-------|
| Paso 1 Ingreso          | Datos                        |                          |                   |                                |             |                          |       |
| Nombre Empres           | a:                           |                          | UNIVERSIDAD TEC   | NOLOGICA INDOAMERICA           |             |                          |       |
| Cuenta de Orige         | n:                           |                          | -Seleccionar-     |                                |             | Cuenta desde la que      | se    |
| CODIGO                  |                              |                          | 1804135398        |                                |             |                          |       |
| CEDULA                  |                              |                          | PAGO FREIRE PIN   | TO JENNY PAULINA               |             |                          |       |
| NOMBRE                  |                              |                          | FREIRE PINTO JEN  | INY PAULINA                    |             |                          |       |
| REFERENCIA              |                              |                          | 16134627-10637-18 | 04135398-PAGO FREIRE PINTO JEI | NNY PAULINA |                          |       |
| VALOR                   |                              |                          | 300.00            |                                |             | → Revisa o modifica el v | alor. |

- **12.** Confirma tu pago.
- **13.** Guarda tu comprobante.
- **14.** Sube tu comprobante al SGA.

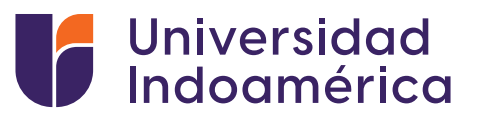

| VALIDACIÓN DEL COMPROBANTE SUBIDO AL SGA.   |
|---------------------------------------------|
| <b>1.</b> Ingresar a sistema sga.uti.edu.ec |
| 🔰 sga.uti.edu.ec — sga.uti.edu.ec           |
| 2. Digita usuario y contraseña              |

| Linuario     |                      |                               |
|--------------|----------------------|-------------------------------|
| osuano       |                      |                               |
| Clave        |                      |                               |
| A Fataar     |                      |                               |
| → Entrar     |                      |                               |
| En caso de p | roblemas, contacta   | ar al administrador.          |
| En caso de c | lvido de usuario v/o | o contraseña, consultar aqui, |

**3.** Busca y selecciona el módulo **MIS FINANZAS** (aparecerán tus saldos pendientes).

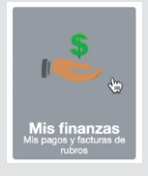

4. Buscar INGRESO DE COMPROBANTES y selecciona el botón de ADICIONAR.

+ Adicionar

- 5. Aparecerá una ventana debe llenar los campos:
  - Banco: EL banco en el que realizó el pago
  - Valor: Digitar el valor del pago
  - Marcar el medio por el cual se realizó el pago Ventanilla Banco / Banca Móvil/ Banca web/ Mi Vecino
  - Fecha de transacción: Fecha que consta en el comprobante
  - > No. Comprobante: Digitar el número de comprobante del documento
  - > Observación: Algún detalle adicional que el alumno desee colocar
  - > Carga de Documento: Subir la foto o imagen del comprobante de pago